## KAIP PERŽIŪRĖTI IR PATVIRTINTI STUDENTO DARBĄ ELABA TALPYKLOJE? (DARBŲ VADOVAMS)

## Prisijunkite prie sistemos adresu : <u>https://talpykla.elaba.lt/</u>

| English                                                                                                    |                              |
|----------------------------------------------------------------------------------------------------|------------------------------|
| e L A B a<br>Lietuvos akademinė elektroninė biblioteka                                                                                                    |                              |
| Institucija Lietuvos muzikos ir teatro akademija<br>Kauno miškų ir aplinkos inžinerijos kolegija<br>Kauno technologijos universitetas<br>Kazimiero Simonavičiaus universitetas<br>Klaipėdos universitetas<br>Klaipėdos universitetas<br>Klaipėdos valstybinė kolegija<br>Kolpingo kolegija<br>Lietuvių kalbos institutas<br>Lietuvos agrarinių ir miškų mokslų centras<br>Lietuvos agrarinių ir miškų mokslų centras<br>Lietuvos agrarinių ir miškų mokslų centras<br>Lietuvos aukštoji jūreivystės mokykla<br>Lietuvos aukštoji jūreivystės mokykla<br>Lietuvos energetikos institutas<br>Lietuvos kulštoji suniversitetas<br>Lietuvos mokslų akademija Vrublevskių biblioteka<br>Lietuvos mokslų akademija | Pasirinkite<br>savo instituc |

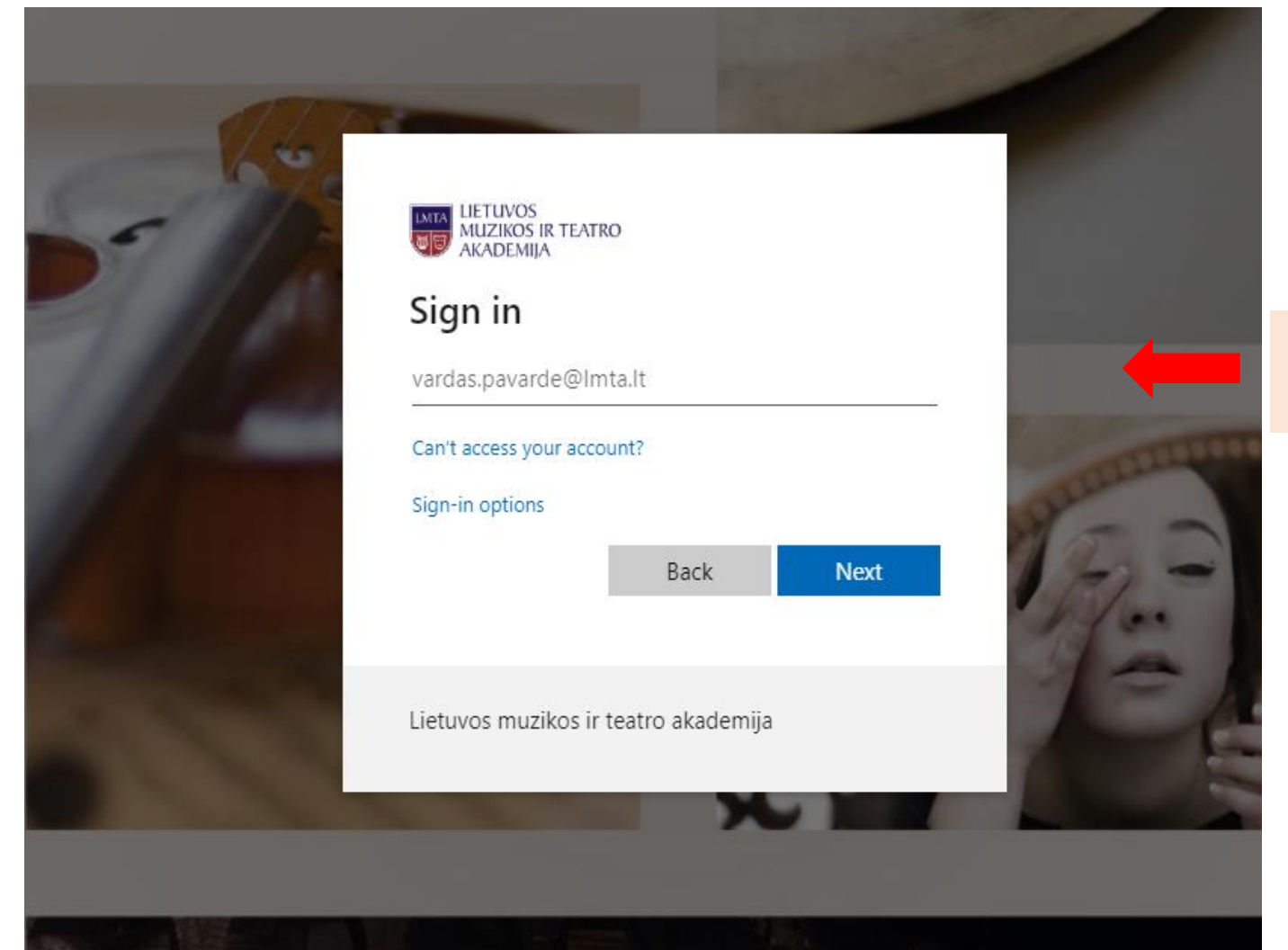

Prisijunkite su savo LMTA el. paštu

1]8

Dėl didelės apkrovos (šiuo metu padidėjusio prisijungimų skaičiaus) sistema gali rodyti šią klaidą:

| Būsenos informacija prarasta         Būsenos informacija prarasta, nėra galimybių pakartoti užklausą         Pasiūlymai spręsti šią problemą:         • Grįžkite į ankstesnį puslapį ir pabandykite dar kartą.         • Uždarykite interneto naršyklę ir pabandykite dar kartą.         Šia klaidą galėjo suketti:         • Back (Atgal) ir Forward (Pirmyn) mygtukų naudojimas interneto naršyklėje         • Atidaryta interneto naršyklė su kortelėmis, išsaugotomis iš ankstesnės sesijos.         • Interneto naršyklėje gali būti išjungti slapukai (cookies).         Jei pranešate apie šią klaidą, neužmirškite pateikti šios klaidos ID, kurio dėka sistemos administratorius galės surasti Jūsų sesijos metu atlik veiksmu satiliktų veiksmų istorijoje: 52cee49f52         Pranešti apie klaidas         Jei pageidaujate, kad administratorius su Jumis susisiektų, įveskite savo el. pašto adresą:         El. pašto adresas:         Aprašykite kokius veiksmus atlikote, kuomet         pasirodė ši klaida | pakartoti užklausą<br>. dar karta                                                                                 |
|----------------------------------------------------------------------------------------------------|----------------------------------------------------------------------------------------------------|
| Būsenos informacija prarasta, nėra galimybių pakartoti užklausą Pasiūlymai spręsti šią problemą:  Grįžkite į ankstesnį puslapį ir pabandykite dar kartą. Uždarykite interneto naršyklę ir pabandykite dar kartą.  Back (Atgal) ir Forward (Pirmyn) mygtukų naudojimas interneto naršyklėje Atidaryta interneto naršyklė su kortelėmis, išsaugotomis iš ankstesnės sesijos. Interneto naršyklėje gali būti išjungti slapukai (cookies). Jei pranešate apie šią klaidą, neužmirškite pateikti šios klaidos ID, kurio dėka sistemos administratorius galės surasti Jūsų sesijos metu atlik veiksmus atliktų veiksmų istorijoje: 52cce49f52 Pranešti apie klaidas Jei pageidaujate, kad administratorius su Jumis susisiektų, įveskite savo el. pašto adresą: El. pašto adresas:                                                                                                    | pakartoti užklausą<br>dar karta.                                                                                  |
| Pasiūlymai spręsti šią problemą:   Grįžkite į ankstesnį puslapį ir pabandykite dar kartą.  Uždarykite interneto naršyklę ir pabandykite dar kartą.  Šig klaidą galėjo sukelti:  Back (Atgal) ir Forward (Pirmyn) mygtukų naudojimas interneto naršyklėje Atidaryta interneto naršyklė su kortelėmis, išsaugotomis iš ankstesnės sesijos. Interneto naršyklėge gali būti išjungti slapukai (cookies).  Jei pranešate apie šią klaidą, neužmirškite bateikti šios klaidos ID, kurio dėka sistemos administratorius galės surasti Jūsų sesijos metu atlik veiksmus atliktų veiksmų istorijoje: 52cce49f52  Pranešti apie klaidas Jei pageidaujate, kad administratorius su Jumis susisiektų, įveskite savo el. pašto adresą: El. pašto adresas:                                                                                                    | dar karta.                                                                                                    |
| <ul> <li>Grįžkitė į ankstesnį puslapį ir pabandykitė dar kartą.</li> <li>Uždarykitė interneto naršyklę ir pabandykitė dar kartą.</li> <li>Šią Klaidą galėjo sukelti: <ul> <li>Back (Atgal) ir Forward (Pirmyn) mygtukų naudojimas interneto naršyklėje</li> <li>Atidaryta interneto naršyklė su kortelėmis, išsaugotomis iš ankstesnės sesijos.</li> <li>Interneto naršyklėje gali būti išjungti slapukai (cookies).</li> </ul> </li> <li>Jei pranešatė apie šią klaidą, neužmirškitė pateikti šios klaidos ID, kurio dėka sistemos administratorius galės surasti Jūsų sesijos metu atlik veiksmus atliktų veiksmų istorijoje: 52cee49f52</li> </ul> Pranešti apie klaidas Jei pageidaujatė, kad administratorius su Jumis susisiektų, įveskitė savo el. pašto adresą: El. pašto adresas:                                                                                                    | dar karta.                                                                                                    |
| Šią klaidą galėjo sukelti:         • Back (Atgal) ir Forward (Pirmyn) mygtukų naudojimas interneto naršyklėje         • Atidaryta interneto naršyklė su kortelėmis, išsaugotomis iš ankstesnės sesijos.         • Interneto naršyklėje gali būti išjungti slapukai (cookies).         Jei pranešate apie šią klaidą, neužmirškite pateikti šios klaidos ID, kurio dėka sistemos administratorius galės surasti Jūsų sesijos metu atlik<br>veiksmus atliktų veiksmų istorijoje: 52cce49f52         Pranešti apie klaidas         Jei pageidaujate, kad administratorius su Jumis susisiektų, įveskite savo el. pašto adresą:         El. pašto adresas:         Aprašykite kokius veiksmus atlikote, kuomet         pasirodė ši klaida                                                                                                    | ite dar kartą.                                                                                                    |
| <ul> <li>Back (Atgal) ir Forward (Pirmyn) mygtukų naudojimas interneto naršyklėje</li> <li>Atidaryta interneto naršyklė su kortelėmis, išsaugotomis iš ankstesnės sesijos.</li> <li>Interneto naršyklėje gali būti išjungti slapukai (cookies).</li> </ul> Jei pranešate apie šią klaidą, neužmirškite pateikti šios klaidos ID, kurio dėka sistemos administratorius galės surasti Jūsų sesijos metu atlikveiksmus atliktų veiksmų istorijoje: 52cee49f52 Pranešti apie klaidas Jei pageidaujate, kad administratorius su Jumis susisiektų, įveskite savo el. pašto adresą: El. pašto adresas:                                                                                                    |                                                                                                    |
| Jei pranešate apie šią klaidą, neužmirškite pateikti šios klaidos ID, kurio dėka sistemos administratorius galės surasti Jūsų sesijos metu atlik<br>veiksmus atliktų veiksmų istorijoje: 52cee49f52<br>Pranešti apie klaidas<br>Jei pageidaujate, kad administratorius su Jumis susisiektų, įveskite savo el. pašto adresą:<br>El. pašto adresas:                                                                                                    | naudojimas interneto naršyklėje<br>, išsaugotomis iš ankstesnės sesijos.<br>ıkai (cookies).                       |
| Pranešti apie klaidas<br>Jei pageidaujate, kad administratorius su Jumis susisiektų, įveskite savo el. pašto adresą:<br>El. pašto adresas:                                                                                                    | oateikti šios klaidos ID, kurio dėka sistemos administratorius galės surasti Jūsų sesijos metu atliktus<br>e49f52 |
| El pašto adresas:                                                                                                    | is susisiektų, įveskite savo el. pašto adresą:                                                                    |
| Aprašykite kokius veiksmus atlikote, kuomet<br>pasirodė ši klaida                                                                                                    |                                                                                                    |
|                                                                                                    | kuomet                                                                                                    |
| Siųsti pranešimą apie klaidą                                                                                                    |                                                                                                    |
| Kaip pasiekti pagalbą                                                                                                    |                                                                                                    |
| Ši klaida tikriausiai susijusi dėl simpleSAMLphp neteisingo sukonfigūravimo. Susisiekite su šios sistemos administratoriumi ir nusiųskite žemia<br>klaidos pranešimą.                                                                                                    | p neteisingo sukonfigūravimo. Susisiekite su šios sistemos administratoriumi ir nusiųskite žemiau rod             |

Tokiu atveju įveskite adresą naršyklės lange iš naujo ir bandykite dar kartą:

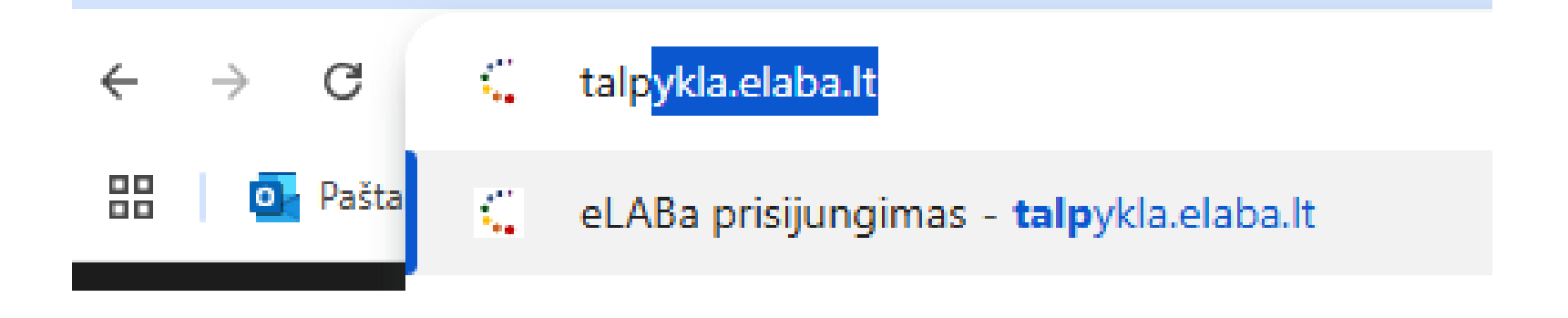

Jei matote tokį pranešimą:

Prisijungimas negalimas! Vartotojo duomenu nera. . Kreipkitės į savo institucijos administratorių

Vadinasi, jums nėra suteiktas prisijungimas prie sistemos arba jis yra pasibaigęs. Kreipkitės į **pagalba@lmta.lt** 

| 0                                                   | LA                                                                                                    | Ba                    | Lietuvos akademinės elektroninės bibliotekos talpykla                             |                                                                                            |                               |                         |                                     |                     |                             |          |          |
|-----------------------------------------------------|----------------------------------------------------------------------------------------------------|-----------------------|-----------------------------------------------------------------------------------|--------------------------------------------------------------------------------------------|-------------------------------|-------------------------|-------------------------------------|---------------------|-----------------------------|----------|----------|
|                                                     | <u>Dokumentų admi</u>                                                                                                    | inistravimas          |                                                                                   |                                                                                            |                               |                         |                                     |                     |                             |          |          |
| Dokum Mano o Destyto Peržiūr Koregu Atliktos Sugeno | okumentai<br>entų administravii<br>lokumentai<br>ojo dokumentai<br>arbo istorija<br>ėti dokumentų ap<br>oti dokumentų ap<br>paieškos<br>eruotos ataskaitos | mas<br>rašai<br>rašai | Naujas dokumentas<br>Paieška<br>Autorius<br>Metai<br>Šaltinis<br>Identifikatorius | Peržiūrėkite stud<br>kurie pažymėjo J<br>darbo vadovą, įk<br>dokumentus ir jų<br>duomenis. | lentų<br>lus ka<br>eltus<br>! | ,<br>aip                |                                     | Pasirinkti          | 0                           |          |          |
|                                                     |                                                                                                    |                       |                                                                                   | 1-34 iš 34 🗔                                                                               | a 1                           | ►> ►1 80 <b>·</b>       | ~                                   |                     |                             |          |          |
| Eil.<br>Nr.                                         | eLABa ID                                                                                                    | Autorius 🗘            |                                                                                   | Antrašté 🗘                                                                                 | Šaltinis<br>≎                 | Publikacijos<br>rūšis 🗘 | Metai<br>\$                         | Kiti ID ir<br>URL   | Redagavimo<br>data 💠        | Būsena 🗘 | Veiksmai |
| 1                                                   | 196578289                                                                                                    | Vardas<br>Pavardė     | Grupinis būgnijimas įva<br>Lietuvos mieste: poveik                                |                                                                                            | Magistro darbas               | 2024                    | <u>Pagrindinis</u><br><u>failas</u> | 2025-04-15<br>12:41 | Darbo vadovo<br>tvirtinamas |          |          |

## Atidarę studento užpildytą formą, patikrinkite pateikto dokumento duomenis.

| e-D-A-B-a                                    |                                               | Lietuv                              | os akademinės elektroi                                | ninės bibliotekos talpy | kla |                  |                            | Julija Vilniškaitytė (LMT<br><u>English Atsijun</u> |
|----------------------------------------------|-----------------------------------------------|-------------------------------------|-------------------------------------------------------|-------------------------|-----|------------------|----------------------------|-----------------------------------------------------|
| ♠ → Dokumentų administravimas → Re           | <u>edagavimas</u>                             |                                     |                                                       |                         |     |                  |                            |                                                     |
| <ul> <li>Dokumentai</li> </ul>               | Formos tipas                                  |                                     |                                                       |                         |     |                  | Peržiūra     J Eksportuoti | 🕴 Pagalba 😽 Grįžti                                  |
| Dokumentų administravimas<br>Mano dokumentai | ▼ Bendri duomenys                             |                                     |                                                       |                         |     |                  |                            |                                                     |
| Dėstytojo dokumentai                         | Dokumento tipas<br>Publikacijos rūšis         | EI                                  | TD<br>anistro darbas                                  |                         |     |                  |                            |                                                     |
| <ul> <li>Darbo istorija</li> </ul>           | Anračo kūrėjo institucija                     | Lie                                 | agisti o darbas<br>etuvos muzikos ir teatro akademija |                         |     |                  |                            |                                                     |
|                                              | Aprašo kūrėjo madalinys                       | M                                   | uzikos fakultetas > MF. Etnomuzikologijos k           | atedra                  |     |                  |                            |                                                     |
| Perziureti dokumentų aprasai                 | Aprašo sukūrimo data                          | 20                                  | )24-05-15 20:00                                       | atouru                  |     |                  |                            |                                                     |
| Koreguoti dokumentų aprašai                  | Aprašo patvirtinimo data                      |                                     |                                                       |                         |     |                  |                            |                                                     |
| Atliktos paieškos                            | Aprašą sukūręs naudotoja:                     | 5                                   | /ardas Pavardė                                        |                         |     |                  |                            |                                                     |
| Sugeneruotos ataskaitos                      | Dokumento kalba                               | Li                                  | etuvių                                                |                         |     |                  |                            |                                                     |
| -                                            | eLABa ID                                      | el                                  | aba:196578289                                         |                         |     |                  |                            |                                                     |
| <ul> <li>Klasifikatoriai</li> </ul>          | Dokumento identifikatorius                    | šaltinio sistemoje                  |                                                       |                         |     |                  |                            |                                                     |
|                                              | Delumente melote (men                         | - tonoritor                         |                                                       |                         |     |                  |                            |                                                     |
| Alternatyvios publikacijų rūšys              | <ul> <li>Dokumento moksio / men</li> </ul>    | o kryptys                           |                                                       |                         |     |                  |                            |                                                     |
| Padaliniai                                   | *Įveskite bent vieną krypt                    |                                     |                                                       |                         |     |                  |                            |                                                     |
| Dessigns                                     | Kodas                                         |                                     | Pavadinimas                                           | 3                       |     | Svoris (%)       | Tipas                      |                                                     |
| Pareigos                                     | 00                                            | Klasifikacija netaiko               | ma > Klasifikacija netaikoma                          |                         | 100 |                  | Mokslo / meno kryptis      |                                                     |
| Personalo grupės                             |                                               |                                     |                                                       |                         |     |                  |                            |                                                     |
|                                              | 👻 Studiju sritvs, krypčiu gru                 | pés ir kryptys                      |                                                       |                         |     |                  |                            |                                                     |
| Bendriniai naudotojų identifikatoriai        |                                               | , · · · · · · · · · · · · · · · · · |                                                       |                         |     |                  |                            |                                                     |
| Darnaus vystymosi tikslai                    | *Įveskite bent vieną studij                   | ų kryptį                            |                                                       |                         |     |                  |                            |                                                     |
|                                              | Koda                                          | \$                                  |                                                       | Pavadinimas             |     |                  | Tipas                      |                                                     |
| Duomenų bazės                                | 00                                            |                                     | Klasifikacija netaikoma                               |                         |     | Studijų kryptis  | }                          |                                                     |
| Identifikatorių šaltiniai                    |                                               |                                     |                                                       |                         |     |                  |                            |                                                     |
| Institucijos                                 | 👻 Darnaus vystymosi tikslai                   | i                                   |                                                       |                         |     |                  |                            |                                                     |
| Institucijų identifikatoriai                 |                                               | K-1                                 |                                                       |                         |     | Deven finite and |                            |                                                     |
| Instituciniai naudotaiu                      |                                               | Kod                                 | as                                                    |                         |     | Pavadinimas      |                            |                                                     |
| identifikatoriai                             | Duomenų nėra                                  |                                     |                                                       |                         |     |                  |                            |                                                     |
| Kalhos                                       |                                               |                                     |                                                       |                         |     |                  |                            |                                                     |
| 100000                                       | <ul> <li>Papildomi klasifikatoriai</li> </ul> |                                     |                                                       |                         |     |                  |                            |                                                     |
| Moksio / meno klasifikacija                  | Pridéio                                       |                                     | Pavadinimas                                           | Kodas                   | F   | Reikšmė          | Pastaba                    | Veiksmai                                            |
| Mokslo lainsniai                             |                                               |                                     |                                                       |                         |     |                  | - uotaba                   |                                                     |
|                                              |                                               |                                     |                                                       |                         |     |                  |                            | 3                                                   |

Skiltyje "Pridedami failai" atlikite sutapties patikrą: paspaudę ant "Panašumo procentas:... %" sistema pateiks sutapties tikrinimo ataskaitą, peržvelkite ją.

| 👻 Pridedami failai                  |                                                                |                         |         |          |
|-------------------------------------|----------------------------------------------------------------|-------------------------|---------|----------|
| Pagrindinis failas * V              | /ardas Pavardė baigiamasis magistro darbas.pdf 🔰 Parsisiųsti 👔 | Panašumo procentas: 92% |         |          |
| Versija pagal publikavimo<br>būseną | •                                                              |                         |         |          |
| Prieigos sąlygos * Prieinamas t     | tik institucijos(-ų) intranete                                 |                         |         |          |
| Galioja iki * 2024-05-31            | 8                                                              |                         |         |          |
| Viršelis                            | + Pasirinkti failą                                             |                         |         |          |
|                                     | Pavadinimas                                                    | Prieiga                 | Pastaba | Veiksmai |
| Priedai                             | Duomenų nėra                                                   |                         |         |          |
|                                     | + Pridėti priedą                                               |                         |         |          |
| ▼ Licencinės sutartys su autorium   |                                                                |                         |         |          |

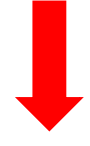

Jei studento darbas užregistruotas teisingai, originalumo ataskaitos procentas Jus tenkina ir norite patvirtinti darbą - skiltyje "Veiksmai" pažymėkite "Autoriui pasirašyti/atsispausdinti" ir išsaugokite.

| ▼ Būsena                                                                                               |                          |
|----------------------------------------------------------------------------------------------------|--------------------------|
| Būsena<br>Darbas pažeidžia akademinės etikos principus                                                 | Darbo vadovo tvirtinamas |
| Pastabos dokumentui                                                                                    |                          |
| ✓ Veiksmai                                                                                             |                          |
| Papildomi ribojimai Ne dubletas. Saugojimo metu nevykdyti patil                                        | kros.                    |
| Galimi veiksmai 🌑 Išsaugoti duomenis nekeičiant dokumento bū                                           | ūsenos                   |
| <ul> <li>Perduoti autoriui patikslinti</li> <li>Perduoti autoriui pasirašyti/atsispausdinti</li> </ul> |                          |
| Šalinti Siųsti informacinius pran                                                                      | iešimus                  |
|                                                                                                    | s Grįžti                 |

© 2010–2025 eLABa konsorciumas | e. sprendimas <u>UAB\_Asseco Lietuva</u>" Visos teisės saugomos